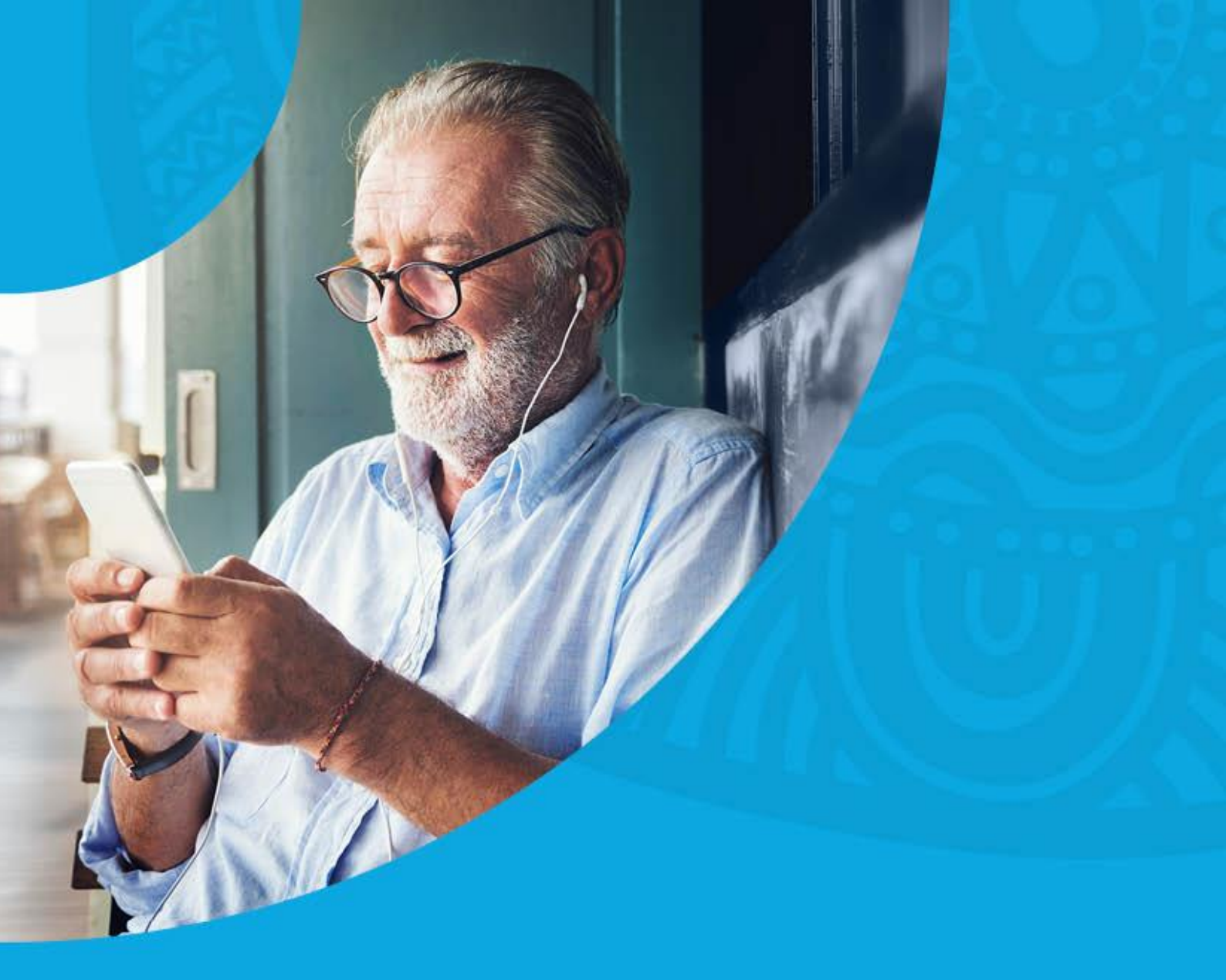

## **Clinical Software Templates**

Medical Director: Importing an RTF into MD

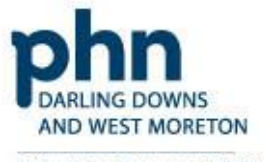

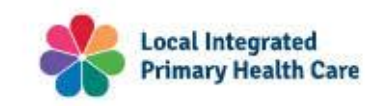

An Australian Government Initiative

## **Importing an RTF into Medical Director**

Ensure you have saved the template you want to import to your computer.

1. Open MD and go to **Tools** menu and then click **Letter Writer**.

| ( Mec | licalDi | rector Clir | nical 4.2 | 2                                          |             |                |        |           |            |          |        |             |               |
|-------|---------|-------------|-----------|--------------------------------------------|-------------|----------------|--------|-----------|------------|----------|--------|-------------|---------------|
| Open  | File    | Patient     | User      | Tools                                      | Clinical    | Correspondence | Search | Resources | Sidebar    | Messenge | r Help |             |               |
|       |         |             |           |                                            | Letter Writ | er             |        |           | F8         |          |        |             |               |
|       |         |             |           |                                            | Labels      |                |        |           |            |          |        |             |               |
|       |         |             |           |                                            | X-ray View  | Screen         |        | Ct        | rl+Shift+X |          |        |             |               |
|       |         |             |           | Calculators                                |             |                |        |           |            | >        |        |             |               |
|       |         |             |           | Medicare Australia PKI Certificate Manager |             |                |        |           |            |          |        |             |               |
|       |         |             |           |                                            | Options     |                |        |           |            |          |        |             |               |
|       |         |             |           |                                            | Print Optio | ons            |        |           |            |          |        |             |               |
|       |         |             |           | Manage Communications                      |             |                |        |           |            |          |        |             |               |
|       |         |             |           |                                            | MDExchange  |                |        |           | >          |          |        |             |               |
|       |         |             |           |                                            | Patient Pho | oto Options    |        |           |            |          |        |             |               |
|       |         |             |           |                                            | HealthLink  |                |        |           |            | >        |        |             |               |
|       |         |             |           |                                            |             |                |        |           |            |          |        |             |               |
|       |         |             |           |                                            |             |                |        |           |            |          |        | CI<br>By Me | dicalDirector |

2. A pop-up window will appear. Select **Blank Template**.

| HANK BOOK                 | T T T 100% - + T                       |                        |      |
|---------------------------|----------------------------------------|------------------------|------|
|                           |                                        |                        |      |
| Normalj • Times New Roman |                                        |                        |      |
| 17                        | ······································ | [8[8[12[13[14          | tuus |
|                           | New                                    |                        |      |
|                           | User Defined Supplied Summaries        | Devices Templete       |      |
|                           | Search Templates                       | Class                  |      |
|                           |                                        |                        |      |
|                           | I Blank Template                       | * <u>a</u>             |      |
|                           |                                        |                        |      |
|                           |                                        | Rename                 |      |
|                           |                                        | Delete                 |      |
|                           |                                        |                        |      |
|                           |                                        | Ether                  |      |
|                           |                                        |                        |      |
|                           |                                        | Al Osers               |      |
|                           |                                        |                        |      |
|                           |                                        | Currently Showing:     |      |
|                           |                                        | Personalised templates |      |
|                           |                                        | Shared templates       |      |
|                           |                                        |                        |      |
|                           |                                        |                        |      |
|                           |                                        |                        |      |
|                           |                                        | ок                     |      |
|                           |                                        | Canad                  |      |

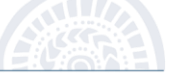

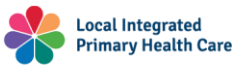

3. Go to File menu and then click Import...

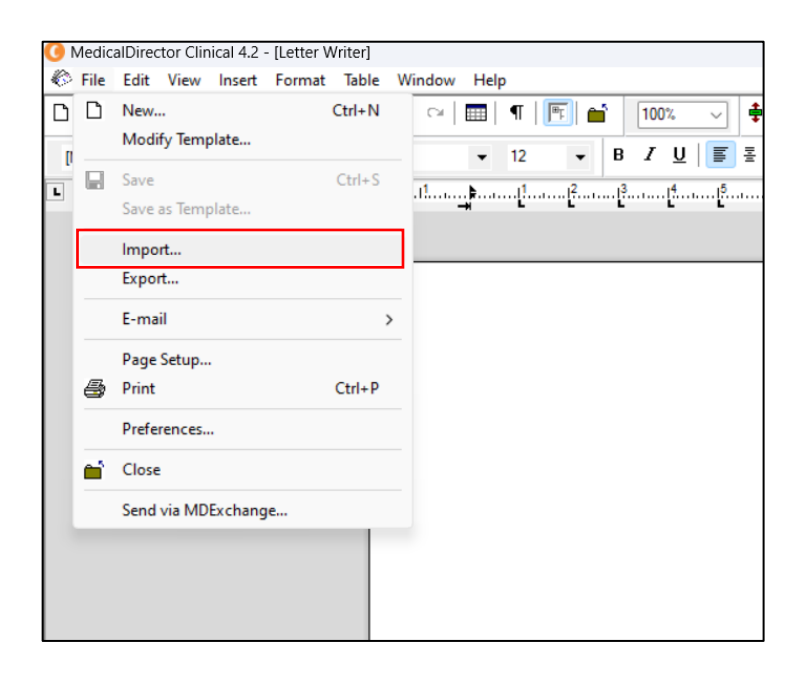

4. Navigate to template location, select the template you wish to upload, and then click **Open**.

| 3 Med  | licalDirec | tor Clini | cal 4.2  | - [Letter W              | /riter]         |         |      |     |      |        |
|--------|------------|-----------|----------|--------------------------|-----------------|---------|------|-----|------|--------|
| 🌔 File | e Edit     | View      | Insert   | Format                   | Table           | Window  | Help |     |      |        |
| 🛈 Imp  | ort        |           |          |                          |                 |         |      |     |      | ×      |
|        | Look in    |           | Desktop  |                          |                 |         | ~    | G 🕽 | 10 🛄 | •      |
| 1      |            |           |          |                          |                 |         |      |     |      |        |
| Н      | ome        |           |          |                          |                 |         |      |     |      |        |
|        |            |           |          |                          |                 |         |      |     |      |        |
| De     | sktop      | J         |          |                          |                 |         |      |     |      |        |
|        |            |           |          |                          |                 |         |      |     |      |        |
| Lib    | oraries    |           |          |                          |                 |         |      |     |      |        |
|        |            |           |          |                          |                 |         |      |     |      |        |
| Th     | is PC      |           | -10 - 68 |                          |                 |         |      |     |      |        |
| 6      |            | W         | Ri       | ne Templa<br>ich Text Fo | te.rtf<br>prmat |         |      |     |      |        |
| Ne     | twork      | -         | 1.       | 58 KB                    |                 |         |      |     |      |        |
|        |            | File na   | ame:     | *.rtf                    |                 |         |      |     | ~    | Open   |
|        |            | Files o   | f type:  | RTF                      | Format          | (*.rtf) |      |     | ~    | Cancel |

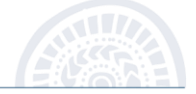

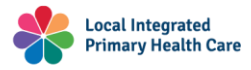

5. Review the template and ensure that it has loaded correctly.

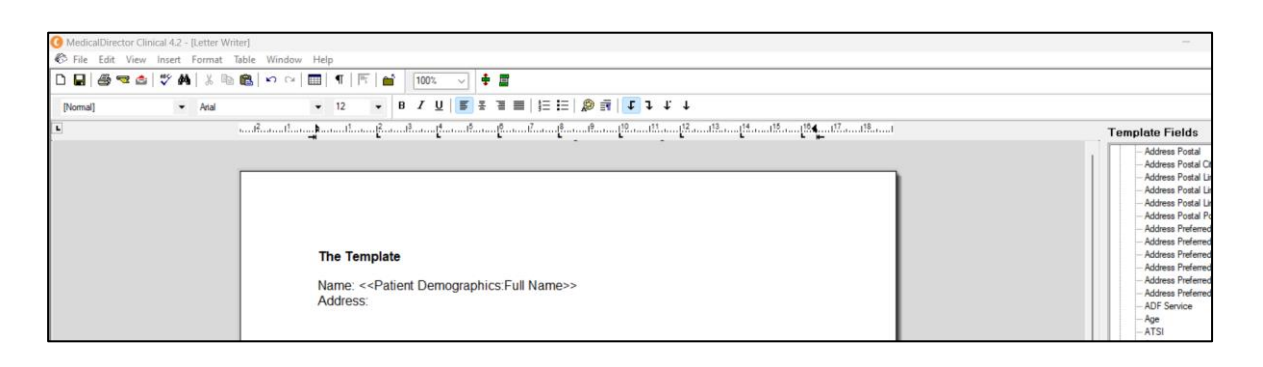

6. Go to File and then Save As Template...

| _           |        |                                  |            |                                                                                                    |  |  |  |  |  |
|-------------|--------|----------------------------------|------------|----------------------------------------------------------------------------------------------------|--|--|--|--|--|
| <b>()</b> N | /ledic | alDirector Clinical 4.2 - [Lette | er Writer] |                                                                                                    |  |  |  |  |  |
|             | File   | Edit View Insert Form            | at Table   | Window Help                                                                                                    |  |  |  |  |  |
| D           | D      | New                              | Ctrl+N     | 🖙 📰 ¶ 🖭 📫 100% 🗸 🛊 🗐                                                                                                    |  |  |  |  |  |
| D           |        | Modify Template                  |            |                                                                                                    |  |  |  |  |  |
|             |        | Cours.                           | Chill C    |                                                                                                    |  |  |  |  |  |
| L           |        | Save                             | Ctrl+S     | 1 1 <b>b</b> 1 1 1 <sup>2</sup> 1 <sup>3</sup> 1 <sup>4</sup> 1 <sup>5</sup> 1 <sup>6</sup> 1 <sup>7</sup> 1 <sup>8</sup> 1 <sup>9</sup> |  |  |  |  |  |
|             |        | Save as Template                 |            |                                                                                                    |  |  |  |  |  |
|             |        | Import                           |            |                                                                                                    |  |  |  |  |  |
|             |        |                                  |            |                                                                                                    |  |  |  |  |  |
|             |        | Export                           |            |                                                                                                    |  |  |  |  |  |
|             |        | E-mail                           | >          |                                                                                                    |  |  |  |  |  |
|             |        | Page Setup                       |            |                                                                                                    |  |  |  |  |  |
|             | 9      | Print                            | Ctrl+P     | The Template                                                                                                    |  |  |  |  |  |
|             |        | Preferences                      |            | Name: < Defient Demographics: Full Names s                                                                                               |  |  |  |  |  |
|             | e"     | Close                            |            | Address: < <patient demographics:-rui="" name="">&gt;</patient>                                                                          |  |  |  |  |  |
|             |        | Send via MDExchange              |            |                                                                                                    |  |  |  |  |  |
|             |        |                                  |            |                                                                                                    |  |  |  |  |  |

7. Provide an appropriate name for the template to use later, ensure the **All Users** checkbox is ticked, and then click **Save**.

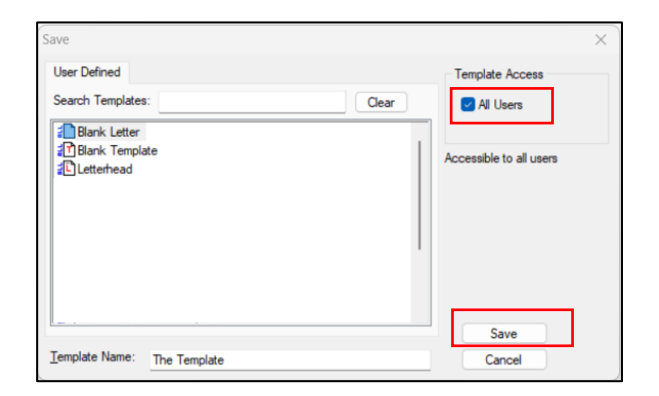

Now the template will be available for the use of all users.

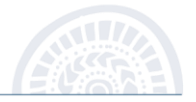

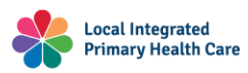

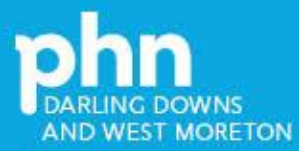

An Australian Government Initiative

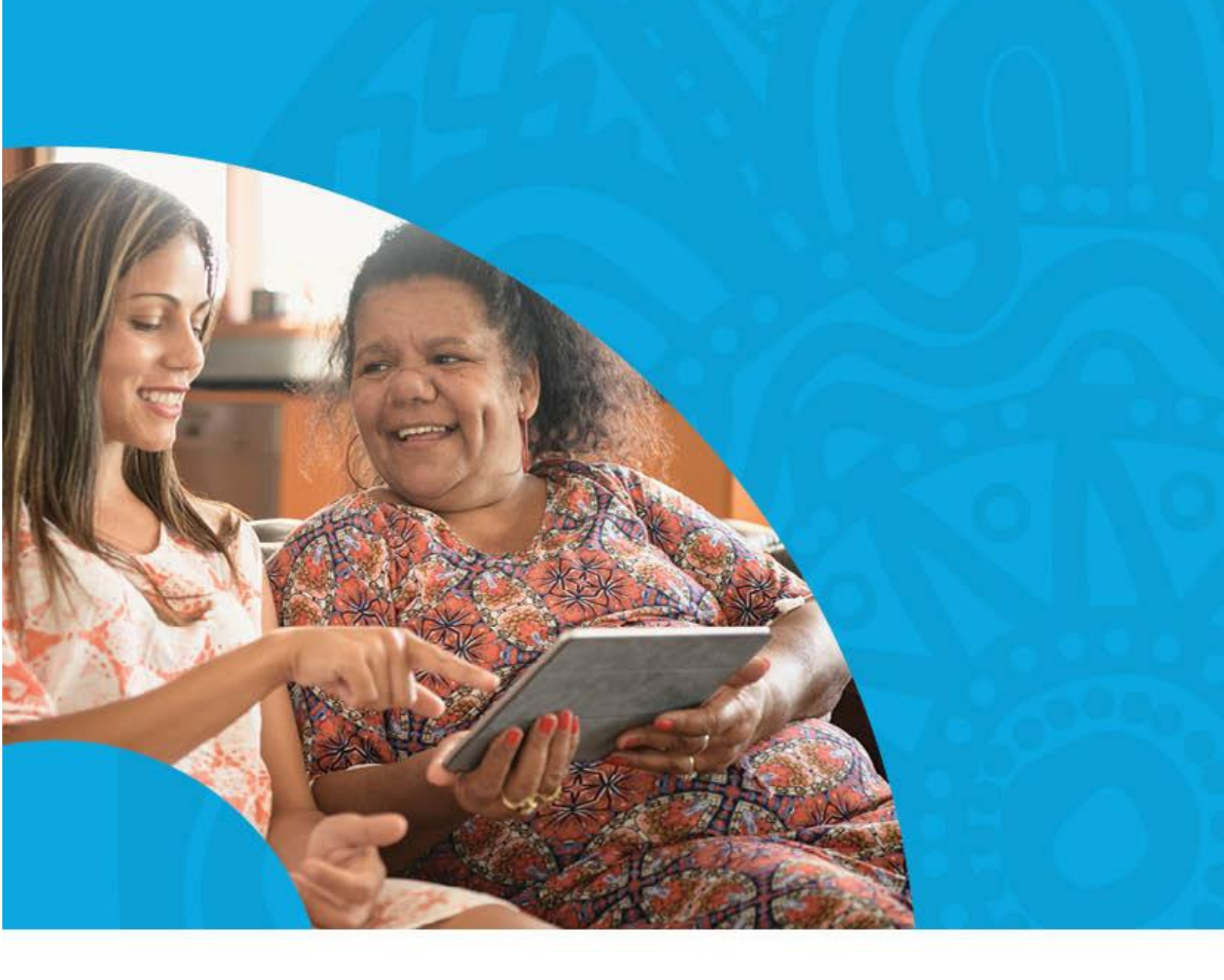

- E: info@ddwmphn.com.au
- P: 07 4615 0900
- W: www.ddwmphn.com.au

## **Darling Downs Office**

Level 1, 162 Hume Street (PO Box 81), Toowoomba QLD 4350

## West Moreton Office

Level 5, World Knowledge Centre, 37 Sinnathamby Boulevard, Springfield Central QLD 4300

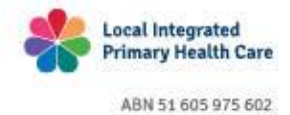